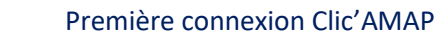

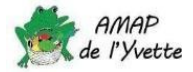

# Première connexion sur votre compte Clic'AMAP

#### 1. Création du compte

Votre compte est créé par le gestionnaire Clic'AMAP de l'AMAP de l'Yvette. Lorsque votre compte est créé, vous recevez un email à l'adresse indiquée dans votre bulletin d'adhésion venant de Clic'AMAP <<u>noreply@clicamap.org</u>> avec pour titre « *Bienvenue sur Clic'AMAP* ».

> Clic'AMAP Bienvenue sur Clic'AMAP

Dans cet email seront indiqués votre identifiant et votre mot de passe.

## 2. Connexion

Clic'AMAP est accessible exclusivement à travers un navigateur à l'adresse : https://www.clicamap.org/

Saisissez l'identifiant & le mot de passe indiqués dans l'email de bienvenue :

|                                                                   | clic'<br>GÉRE<br>OUTIL DE                            | E GESTION WEB P                      | AMAP<br>ORTÉ PAR I                          | EN QUELQUES<br>LE MOUVEMENT DES AMA | CLICS<br>P |              |    |
|-------------------------------------------------------------------|------------------------------------------------------|--------------------------------------|---------------------------------------------|-------------------------------------|------------|--------------|----|
|                                                                   | Veuillez renseigner votre ide                        | ntifiant ou email e                  | et votre mot de passe pour vous connecter : |                                     |            |              |    |
|                                                                   | amap.test                                            |                                      |                                             |                                     |            |              |    |
|                                                                   |                                                      |                                      | Mot de pa                                   | sse oublié ?                        |            |              |    |
| En cliquant su                                                    | Connexion vous arrivez   AMAP + Mes contrats + Mon a | sur la page d'<br>genda <del>-</del> | 'accueil :                                  | Contact -                           | Lien 🗸     | Mon compte   | •  |
| Bonjour Amap                                                      | TEST, bienvenue sur Clic'AMAP !                      |                                      |                                             |                                     |            |              |    |
| Les événe                                                         | ements                                               |                                      |                                             |                                     |            |              |    |
| Nom                                                               | ţţ                                                   | Créateur                             | ţţ                                          | Date et heure de début              | ↓ Date et  | heure de fin | ļţ |
| ** Guide de préparation et distribution des paniers<br>de légumes |                                                      | AMAP (AMAP de                        | e l'Yvette)                                 | 27/08/2023                          |            |              |    |
| ** Guide de distribution des œufs **                              |                                                      | AMAP (AMAP de                        | e l'Yvette)                                 | 27/08/2023                          |            |              |    |
| ** Guide de dist                                                  | AMAP (AMAP de                                        | e l'Yvette)                          | 27/08/2023                                  |                                     |            |              |    |
| Recettes pour o                                                   | AMAP (AMAP de                                        | e l'Yvette)                          | 25/08/2023                                  |                                     |            |              |    |
| Recettes pour o                                                   | AMAP (AMAP de                                        | e l'Yvette)                          | 25/08/2023                                  |                                     |            |              |    |

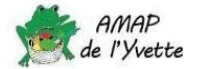

« *Les évènements* » permettent à l'AMAP de faire des communications, par exemple des nouvelles de nos paysans producteurs. Mais ils contiennent aussi les différents guides de préparation et de distribution pour les bénévoles.

### 3. Vérifier et compléter ses informations

Pour vérifier mes données, je sélectionne « Mon profil » dans le menu « Mon compte » :

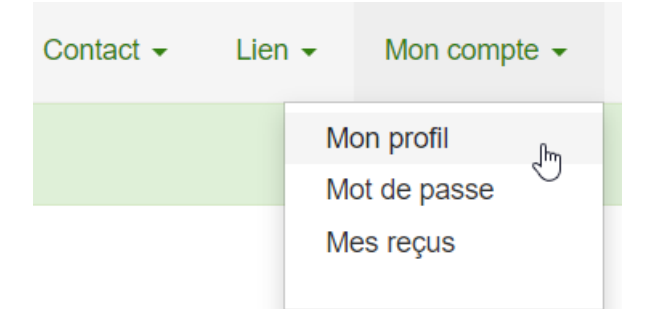

Seuls un nom, prénom et une adresse email ont été saisis par l'administrateur Clic'AMAP ; vous devez impérativement ajouter un numéro de téléphone. Celui-ci permettra aux bénévoles en charge d'une distribution de pouvoir vous contacter si besoin. Vous pouvez ajouter un second email ainsi qu'un second numéro de téléphone. A tout moment vous pourrez modifier ces informations par la suite.

Pour cela, sélectionnez le petit crayon à droite :

|                   | Mon profil               |             | "In               |
|-------------------|--------------------------|-------------|-------------------|
|                   | Nom d'utilisateur        | amap.test   | Éditer mon profil |
| Mettez à jour vos | données, sans oublier de | Sauvegarder |                   |

#### 4. Modification du mot de passe

Si vous souhaitez changer de mot de passe, il faut utiliser le menu « Mot de passe »

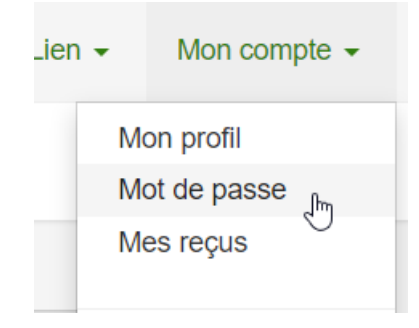